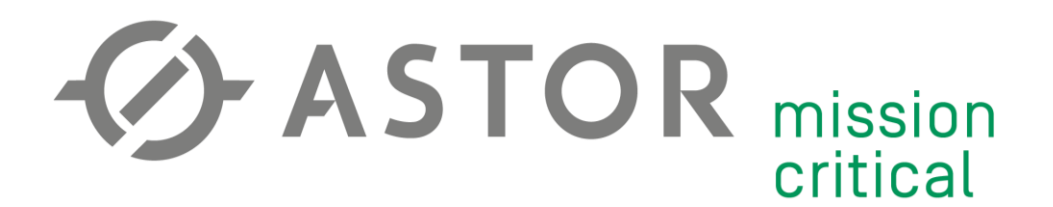

### Server OpenVPN, zdalny dostęp do sterownika PLC, Dynamiczny DNS

Informator Techniczny Teltonika nr 1 – Modemy TRB i Routery RUTX

17.07.2020 r.

### UWAGA!

Przed przystąpieniem do konfiguracji należy pamiętać:

- 1) Karta SIM musi posiadać **publiczny** (statyczny lub dynamiczny) adres IP. Więcej o prywatnych i publicznych adresach na: <u>https://wiki.teltonika.lt/view/Private and Public IP Addresses</u>.
- 2) Przedstawiona poniżej instrukcja jest jedynie przykładem konfiguracji. Wszystkie parametry (adresy IP, maski podsieci, APN, itd.) należy przystosować do własnej konfiguracji sprzętowej.
- 3) Informacje w tym dokumencie są zaktualizowane zgodnie z wersją Firmware 02.04.1

Dodatkowe informacje:

 Zaleca się aktualizację Firmware do najnowszej dostępnej wersji dla danego urządzenia (dostępne na: <u>https://wiki.teltonika.lt/view/Network products</u> lub przez WebUI modemu w zakładce system -> Firmware)

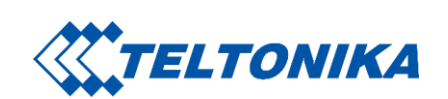

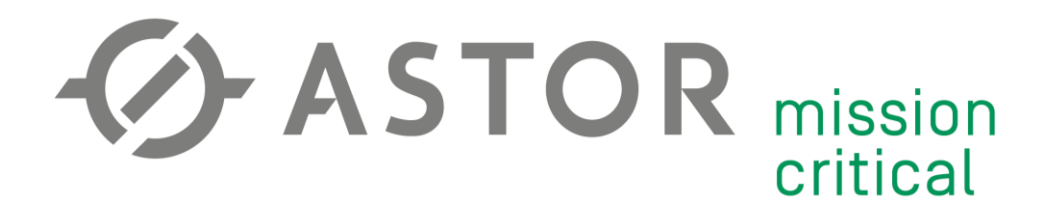

#### PODSTAWOWA KONFIGURACJA MODEMU

Kablem USB (lub Ethernet w przypadku TRB140, TRB245, TRB255) podłącz komputer do modemu. Następnie w polu adresu przeglądarki wpisz adres IP modemu (domyślnie 192.168.2.1).

| 🐨 🎽 192.168.2.1/cgi-bin/luci                                                                      | **                 | • © | ) ☆ |
|---------------------------------------------------------------------------------------------------|--------------------|-----|-----|
| <b>WITTELTONIKA</b><br>AUTHORIZATION<br>REQUIRED<br>Please enter your<br>username and<br>password | admin<br>Þassword* | )   |     |
|                                                                                                   |                    |     |     |

Zaloguj się do WebUI (domyślnie Username: "admin", hasło: "admin01").

Przy pierwszym logowaniu konieczna będzie zmiana domyślnego hasła.

| SET NEW PASSWORD                                                                                            |  |  |  |
|----------------------------------------------------------------------------------------------------|--|--|--|
| You haven't changed the default password for this device.                                                   |  |  |  |
| Password requirements: 8-32 characters, at least one uppercase letter, one lowercase letter and one number. |  |  |  |
| Password                                                                                                    |  |  |  |
| Repeat password                                                                                             |  |  |  |
| SUBMIT                                                                                                    |  |  |  |

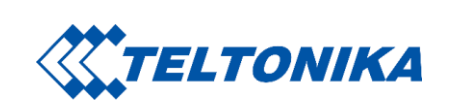

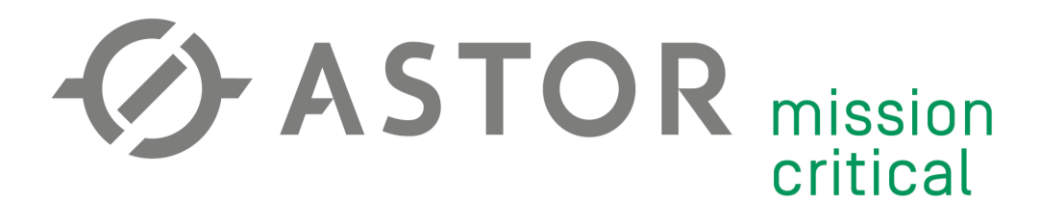

W pierwszym kroku kreatora konfiguracji wybierz odpowiednią strefę czasową (dodatkowo możesz zsynchronizować czas z przeglądarką internetową komputera lub lokalizatorem GPS).

|          | <u>SYSTEM</u>                                   | ^ TIME ZONE SETTINGS                                           |
|----------|-------------------------------------------------|----------------------------------------------------------------|
|          | ADMINISTRATION                                  | Current system time Thu Jul 16 11:19:43 2020 SYNC WITH BROWSER |
|          | SETUP WIZARD                                    | Time zone Europe/Warsaw V                                      |
| NETWORK  | STEP 1 - TIME                                   |                                                                |
| Ś        | STEP 2 - LAN<br>STEP 3 - MOBILE<br>STEP 4 - RMS | SKIP WIZARD                                                    |
| SERVICES | FIRMWARE                                        |                                                                |
|          | BACKUP                                          |                                                                |
| SYSTEM   | USER SCRIPTS<br>PROFILES<br>REBOOT              |                                                                |

W drugim kroku, w zakładce Network -> LAN, wpisz adres IP modemu w sieci wewnętrznej (pamiętaj, aby modem znajdował się w tej samej podsieci, co urządzenia, z którymi będzie się łączył) oraz maskę podsieci. DHCP pozostaw włączone oraz określ limit dynamicznie przydzielanych adresów IP.

|             | <u>SYSTEM</u>                   | A LAN CONFIGURATION    |   |
|-------------|---------------------------------|------------------------|---|
|             | ADMINISTRATION                  | IP address 192.168.2.1 |   |
| $\bigoplus$ | SETUP WIZARD                    | Netmask 255.255.255.0  |   |
| NETWORK     | STEP 1 - TIME<br>STEP 2 - LAN   | A DHCP CONFIGURATION   |   |
| Ś           | STEP 3 - MUBILE<br>STEP 4 - RMS |                        |   |
| SERVICES    | FIRMWARE                        | Enable DHCP off on     |   |
|             | USER SCRIPTS                    | Start 100              |   |
| SYSTEM      | PROFILES<br>REBOOT              | Limit 150              |   |
|             |                                 | Lease time 12          |   |
|             |                                 | Units Hours V          |   |
|             |                                 | ( BACK SKIP WIZARD NEX | T |

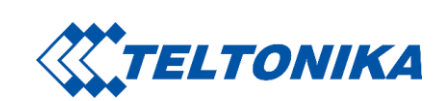

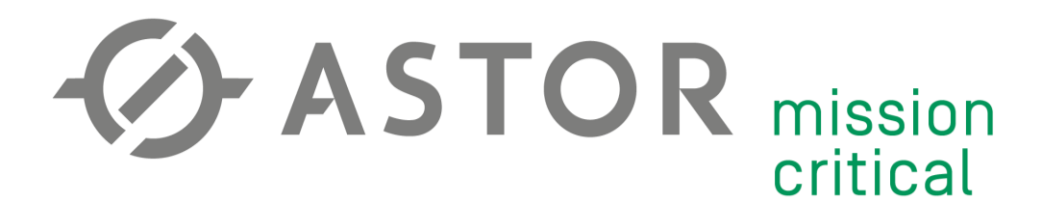

W kolejnym kroku skonfiguruj połączenie mobilne w zakładce Network -> Mobile. Wpisz APN oraz metodę potwierdzenia autentyczności, które pozwolą na przypisanie **publicznego adresu IP (!)** oraz kod PIN karty.

| ∧∕√<br>status | <u>SYSTEM</u>                                                    | MOBILE CONFIGURATION   MOBISIA1                     |      |
|---------------|------------------------------------------------------------------|-----------------------------------------------------|------|
| ~             | ADMINISTRATION                                                   | Auto APN off on                                     |      |
|               | SETUP WIZARD                                                     | APN Custom V                                        |      |
| NETWORK       | STEP 1 - TIME<br>STEP 2 - LAN<br>STEP 3 - MOBILE<br>STEP 4 - RMS | Custom APN vpn.static.pl Authentication Type NONE V |      |
| SERVICES      | FIRMWARE<br>Backup                                               | PIN 4849                                            |      |
| SYSTEM        | USER SCRIPTS<br>PROFILES<br>REBOOT                               | < BACK SKIP WIZARD                                  | NEXT |

Krok 4 (opcjonalny): konfiguracja **RMS**. Aby dowiedzieć się więcej o systemie zdalnego zarządzania odwiedź <u>www.rms.teltonika.lt</u> lub skontaktuj się z <u>amc@astor.com.pl</u>.

| $\mathcal{N}$                                    | <u>SYSTEM</u>                                                                                                    | ~ RMS SETTINGS                                                                                                    |
|--------------------------------------------------|----------------------------------------------------------------------------------------------------|----------------------------------------------------------------------------------------------------|
| ✓ V<br>STATUS<br>METWORK € € 5 3 SERVICES SYSTEM | SYSTEM<br>ADMINISTRATION<br>SETUP WIZARD<br>STEP 1 - TIME<br>STEP 2 - LAN<br>STEP 3 - MOBILE<br>STEP 4 - RMS<br>FIRMWARE<br>BACKUP<br>USER SCRIPTS<br>PROFILES<br>REBOOT | Connection type       Enabled         Hostname       rms.teltonika.lt         Port       15009         Anagement status       Enabled         Connection state       Failure (Error: Device is not registered in RMS. Please login to rms.teltonika.lt and add this device to your account device list.)         Serial number       1101804319         IMEI       865546040098580         Next Connection After       00:00:41 |
|                                                  |                                                                                                    | REFRESH ()     CONNECT       < BACK     Skip Wizard       Save & Apply                                                                                                    |

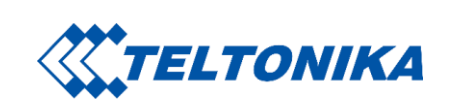

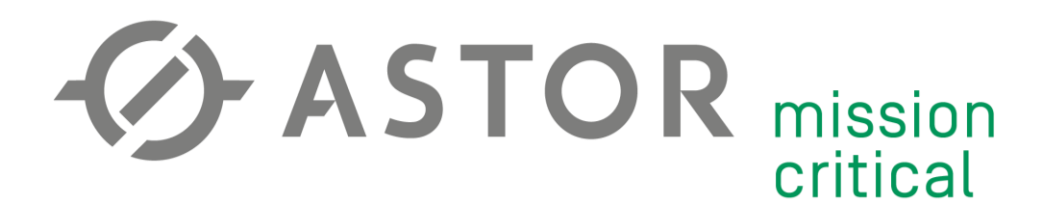

#### **GENEROWANIE CERTYFIKATÓW/KLUCZY TLS**

Przejdź do zakładki System -> Administration -> Certificates. W rozwijanej liście File Type pozostaw domyślną opcję "Simple". Wygeneruj klucze i certyfikaty za pomocą przycisku "Generate". Wygenerowanie wszystkich kluczy i parametrów Diffie-Hellman może potrwać do kilku minut. Generowanie będzie odbywać się w tle. W międzyczasie możesz przejść do dalszej konfiguracji.

| ٨              | ονοτει                               | CERTIFICATES GENERATION  | CERTIFICATES MANAGER                                                                    |
|----------------|--------------------------------------|--------------------------|-----------------------------------------------------------------------------------------|
| ∕√ V<br>status | SYSIEM                               | ∽ CERTIFICATE GENERATION |                                                                                         |
|                | ADMINISTRATION<br>GENERAL            | File Type                | Simple                                                                                  |
| NETWORK        | USERS & RECIPIENTS<br>ACCESS CONTROL | Sin                      | nple generation generates 2048 bit length DH parameters. Generation may take<br>me time |
| ર્દ્રજે        | CERTIFICATES                         | Generate                 | GENERATE                                                                                |

Opcja "Simple" wygeneruje certyfikat dla jednego klienta. Aby wygenerować certyfikaty dla kolejnych klientów wybierz z listy rozwijanej File Type opcję "Client". Nadaj nazwę CN, według której certyfikat będzie rozpoznawany. Zaznacz opcję "Sign The Certificate". Wpisz okres ważności certyfikatu. (Jeśli wygenerowałeś więcej niż jeden zestaw certyfikatów, to wybierz odpowiedni z listy "CA File Name oraz CA Key).

| ٨              | OVOTEM                            | CERTIFICATES GENERATION             | CERTIFICATES MANAGER |
|----------------|-----------------------------------|-------------------------------------|----------------------|
| ∕√ V<br>status | <u> 2121FW</u>                    | ∽ CERTIFICATE GENERATION            |                      |
|                | ADMINISTRATION<br>General         | File Type                           | Client               |
| NETWORK        | ACCESS CONTROL                    | Key Size                            | 2048 🗸               |
| 552            | TROUBLESHOOT<br>CERTIFICATES      | Name (CN)                           | client2              |
| SERVICES       | OVERVIEW SETUP<br>UNSAVED CHANGES | Subject Information of              | f on                 |
| ß              | SETUP WIZARD<br>FIRMWARE          | Sign The Certificate                | T on                 |
| SYSTEM         | BACKUP<br>USER SCRIPTS            | Days Valid                          | 3650                 |
|                | PROFILES                          | CA File Name                        | ca.cert.pem          |
|                | REDUCT                            | СА Кеу                              | ca.key.pem           |
|                |                                   | Delete Signing Request off          | f on                 |
|                |                                   | Private Key Decryption Password off | f on                 |
|                |                                   | Generate                            | GENERATE             |

Przejdź do zakładki Certificates Manager. Pobierz certyfikat CA, certyfikat każdego z klientów oraz klucz każdego z klientów. Wykorzystaj przycisk w kolumnie "Export".

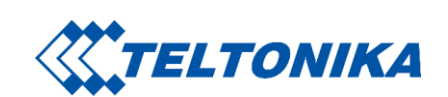

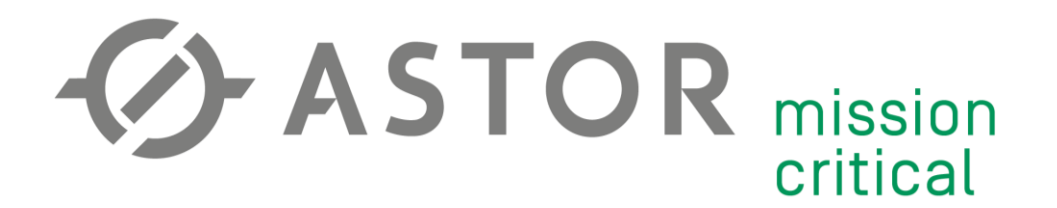

#### **KONFIGURACJA SERVERA OPENVPN**

Przejdź w zaawansowany tryb konfiguracji modemu klikając w pole MODE

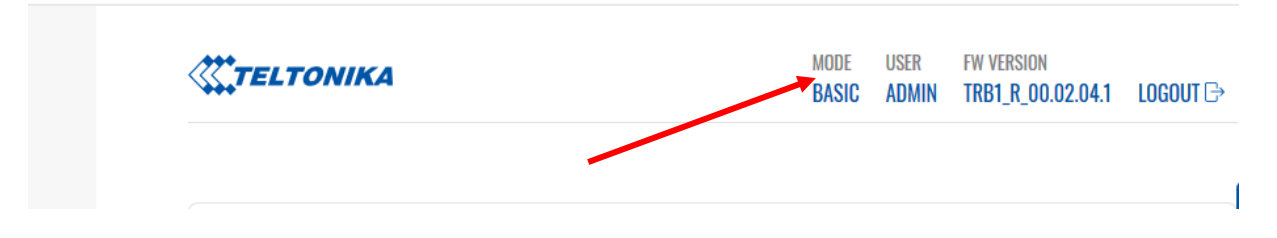

Upewnij się, że modem posiada publiczny adres IP. Sprawdź adres w zakładce Status -> Overview, następnie użyj komendy "ping" korzystając z innego źródła Internetu.

| STATUS       | SYSTEM Device uptime                     | 0% CPU load<br>1h 7m 49s<br>2019-09-27, 09:50:34 | MOBILE<br>Data connection 0d 0h 57m 24<br>State Re | <b>III</b> -67 dBm<br>Ps (since 2019-09-27, 08:42:45)<br>gistered (home); Plus; 4G (LTE) |
|--------------|------------------------------------------|--------------------------------------------------|----------------------------------------------------|------------------------------------------------------------------------------------------|
| NETWORK LOGS | Load Average<br>Firmware version         | 1.86, 1.30, 1.14<br>TRB1400_R_00.01.04.1         | SIM card state Bytes received/sent *               | Ready<br>6.5 MB / 2.4 MB                                                                 |
| SERVICES     | NETWORK<br>WAN IP address LAN IP address | 188.125.58.120<br>192.168.1117.55 555.550        | ACCESS CONTROL  WAN LAN                            | No access<br>HTTP                                                                        |

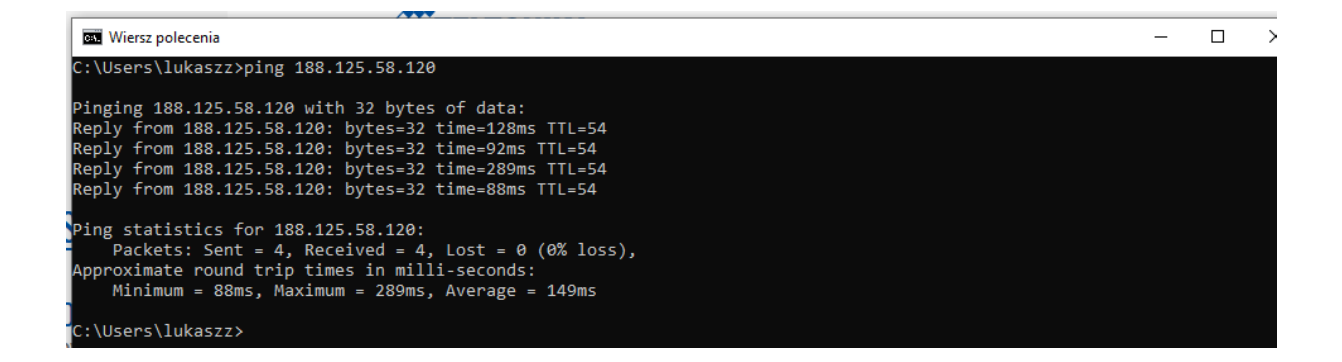

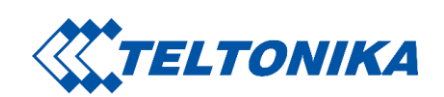

## CASTOR mission critical

Aby pozwolić na zdalne połączenie się do sieci modemu należy włączyć Maskaradę sieci LAN w zakładce Network -> Firewall.

| ٨                 |                                                    | GENERAL SETTINGS                                                                                                    |
|-------------------|----------------------------------------------------|----------------------------------------------------------------------------------------------------|
| ∕√ V<br>status    | <u>NETWURK</u>                                     | Enable SYN-flood protection off on                                                                                                    |
|                   | MOBILE<br>LAN                                      | Drop invalid packets off on                                                                                                    |
| NETWORK           | STATIC ROUTES<br>FIREWALL                          | Input accept V                                                                                                    |
| နှင့်<br>SERVICES | GENERAL SETTINGS<br>PORT FORWARDS<br>TRAFFIC RULES | Forward reject                                                                                                    |
| -                 | CUSTOM RULES                                       | ZONES                                                                                                    |
| < کے<br>system    |                                                    | ZONE → FORWARDINGS INPUT OUTPUT FORWARD MASQUERADING MSS CLAMPING                                                                                              |
|                   |                                                    | lan ⇒ grelZtp vpn wan pptp accept ∨ accept ∨ reject ↓ off on off on                                                                                            |
|                   |                                                    | wan     = REJECT     reject     reject     reject     off on     off on                                                                                        |
|                   |                                                    | $vpn \Rightarrow$ $accept \lor$ $reject \lor$ $off on$ $off on$                                                                                                |
|                   |                                                    | $[2tp] \Rightarrow [Ian] \qquad \qquad \qquad \qquad \qquad \qquad \qquad \qquad \qquad \qquad \qquad \qquad \qquad \qquad \qquad \qquad \qquad \qquad \qquad$ |
|                   |                                                    | gre = Lan accept $\checkmark$ accept $\checkmark$ reject $\checkmark$ off on off on                                                                            |
|                   |                                                    | $pptp \Rightarrow lan \qquad \qquad accept \lor accept \lor reject \lor off on \qquad @ \\                                 $                                   |
|                   |                                                    | SAVE & APPLY                                                                                                    |

Przejdź do zakładki Services -> VPN. Wybierz rolę "Server" oraz nadaj nazwę Servera OpenVPN. Dodaj instancję przyciskiem "Add New".

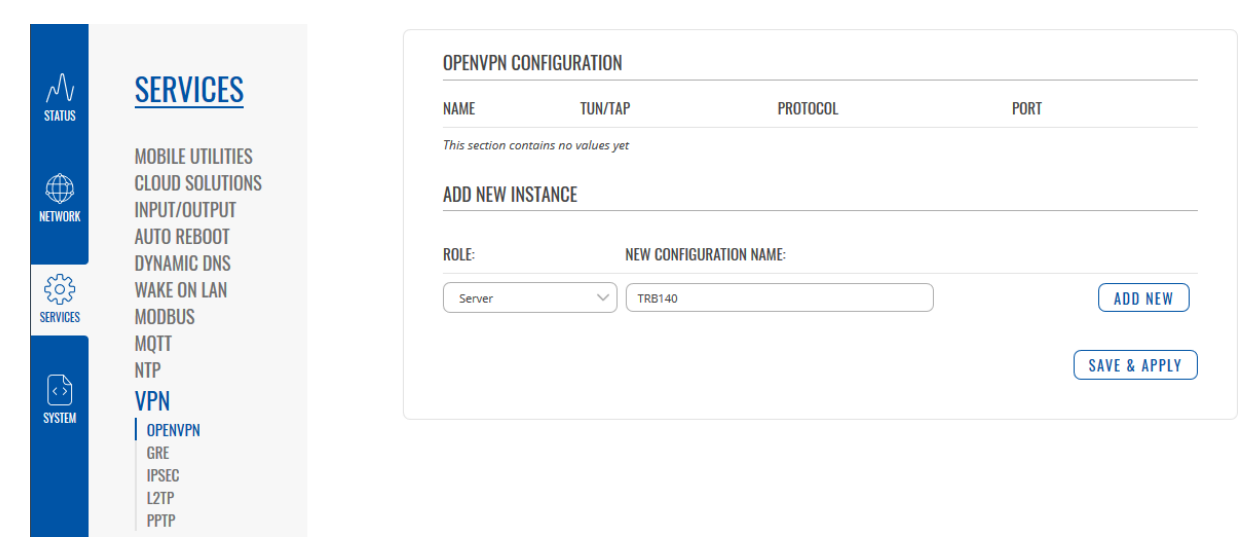

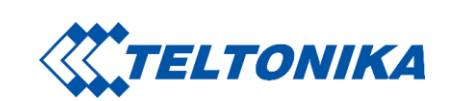

# CASTOR mission critical

#### Parametry Servera:

- 1) TUN/TAP
  - a. TUN połączenie tunelowe
  - b. TAP połączenie mostkowe
- 2) Protokół
  - a. **UDP** większa prędkość transmisji, wymaga mniej zasobów, brak pewności przesłania każdego z pakietów
  - b. TCP mniejsza prędkość transmisji, wymaga dużej ilości zasobów, pewność przesłania każdego pakietu
- 3) Port (1194) port wykorzystywany do połączenia VPN.
- 4) LZO (**YES**) algorytm bezstratnej kompresji danych. Z kompresją danych połączenie VPN spowoduje mniejsze obciążenie sieci.
- Encryption (BF-CBC 128) algorytm szyfrowania danych. Zależnie od wybranego algorytmu i długości klucza możesz manipulować stosunkiem poziomu bezpieczeństwa do prędkości transmisji.
- 6) Authentication (TLS) metoda potwierdzenia autentyczności.
- 7) Keep alive (10 120) parametr utrzymywania połączenia. Pierwsza wartość określa interwał wysyłania zapytania "Ping". Druga wartość określa czas oczekiwania Klienta na odpowiedź. Po przekroczeniu określonego czasu Klient przystąpi do ponownego nawiązania połączenia. Wartości 10 120 są ustawieniem domyślnym i stosunkowo uniwersalnym. Parametr dostosuj do własnych potrzeb.
- 8) Virtual network IP address (10.0.0.0) IP wirtualnej sieci VPN.
- 9) Virtual network netmask (255.255.255.0) maska wirtualnej podsieci VPN.
- 10) Push option opcje przekazywane każdemu połączonemu klientowi OpenVPN, np. "route 192.168.1.0 255.255.255.0" zezwoli na przekierowanie do sieci lokalnej 192.168.1.0 przez server OpenVPN (t.j. zdalny dostęp do sieci przez tunel VPN).

| ∧√<br>status        | <u>SERVICES</u>                 | MAIN SETTINGS: TRB140                   |
|---------------------|---------------------------------|-----------------------------------------|
|                     | CLOUD SOLUTIONS                 | Enable off on                           |
|                     | MOBILE UTILITIES<br>AUTO REBOOT | Enable OpenVPN config from file         |
|                     | NTP<br>INPUT/OUTPUT             | TUN/TAP TUN (tunnel)                    |
| င်္သြို<br>SERVICES | VPN                             | Protocol UDP V                          |
|                     | GRE                             | Port 1194                               |
| SYSTEM              | PPTP<br>L2TP                    | LZO Yes V                               |
| ororem              | MODBUS                          | Authentication TLS V                    |
|                     | DATA TO SERVER<br>DYNAMIC DNS   | Encryption BF-CBC 128 (default)         |
|                     | EVENTS REPORTING                | TLS cipher All                          |
|                     | SNMP                            | Allowed TLS ciphers                     |
|                     | WAKE ON LAN                     | Client to client off on                 |
|                     | PACKAGE MANAGER                 | Keep alive 10 120                       |
|                     |                                 | Virtual network IP address 10.0.0       |
|                     |                                 | Virtual network netmask 255.255.255.0   |
|                     |                                 | Push option route 192.168.1.0 255.255.0 |

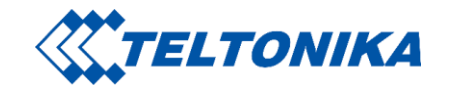

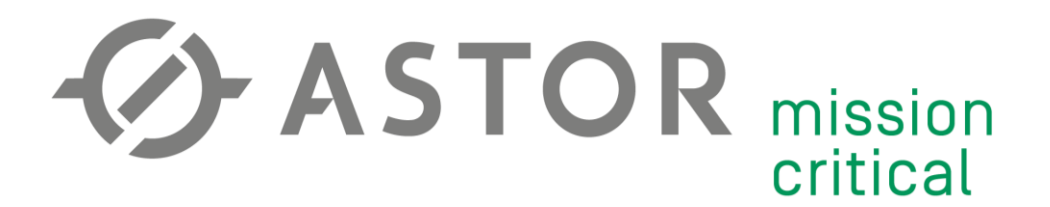

- 11) Allow duplicate certificates (**OFF**) zezwolenie duplikowania certyfikatów. Włączenie tej opcji umożliwi połączenie wielu klientów za pomocą tego samego certyfikatu.
- 12) Certificate files from device (ON) korzystanie z certyfikatów wygenerowanych na urządzeniu. Wyłączenie tej opcji umożliwi importowanie certyfikatów i kluczy z komputera. Jeśli pliki zostały wygenerowane na urządzeniu, to wybierz z listy rozwijanej odpowiednie pliki

| Allow duplicate certificates   | off on                  |
|--------------------------------|-------------------------|
| Authentication algorithm       | SHA1 (default)          |
| Additional HMAC authentication | None                    |
| Certificate files from device  | off on                  |
| Certificate authority          | ca.cert.pem V           |
| Server certificate             | server.cert.pem V       |
| Server key                     | server.key.pem          |
| Diffie Hellman parameters      | dh.pem 🗸                |
| CRL file (optional)            | BROWSE No file selected |

#### **KONFIGURACJA KLIENTA OPENVPN**

Stwórz dokument tekstowy w wybranej przez siebie lokalizacji oraz rozpocznij jego edycję.

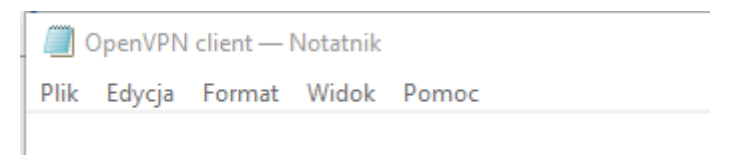

Będzie to plik konfiguracyjny klienta OpenVPN. Wypełnij plik poniższym tekstem:

| client                                                         |
|----------------------------------------------------------------|
| dev tun                                                        |
| proto udp4                                                     |
| remote 188.125.58.120 1194                                     |
| ca "C:\\Users\\lukaszz\\Downloads\\ca.cert.pem"                |
| cert "C:\\Users\\lukaszz\\Downloads\\client.cert.pem"          |
| <pre>key "C:\\Users\\lukaszz\\Downloads\\client.key.pem"</pre> |
| keepalive 10 120                                               |
| persist-key                                                    |
| persist-tun                                                    |
| cipher BF-CBC                                                  |
| comp-lzo                                                       |
| verb 7                                                         |

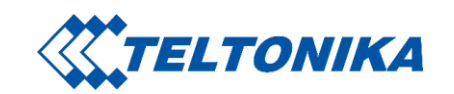

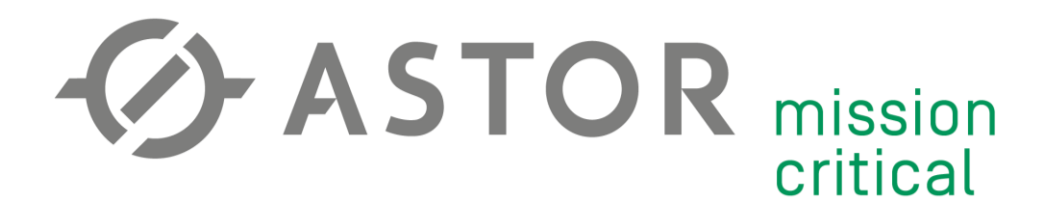

Przedstawiona konfiguracja klienta jest poprawna jedynie przy ustawieniach Servera prezentowanych w punkcie "Konfiguracja Servera OpenVPN". W tym momencie należy odpowiednio zmienić ustawienia klienta tak, aby odpowiadały one ustawieniom Servera.

Linia "remote *IP port*" odnosi się do adresu IP WAN Servera oraz portu. Adres sprawdź w zakładce Status -> Overwiew w polu "WAN".

Linie: "*ca*", "*cert*", "*key*" odnoszą się do wcześniej wygenerowanych plików TLS. Wpisz odpowiednią lokalizację plików na swoim komputerze.

Gdy plik jest gotowy wybierz opcję Plik -> Zapisz jako... . Do nazwy pliku dołącz końcówkę ".ovpn", aby plik został zapisany w odpowiednim formacie.

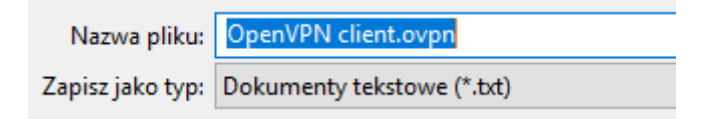

#### ŁĄCZENIE Z SERVEREM OPENVPN

Uruchom OpenVPN GUI jako administrator.

| Najlepszy wynik |                             |           |                                |  |
|-----------------|-----------------------------|-----------|--------------------------------|--|
| n               | <b>OpenVPN</b><br>Aplikacja | 5         | Uruchom jako administrator     |  |
| Aplik           | acje                        | $\square$ | Otwórz lokalizację pliku       |  |
| <b>e</b> 1      | Microsoft Edg               | -¦⊐       | Przypnij do obszaru startowego |  |
| <i>4</i>        | Paint                       | ᅯ         | Przypnij do paska zadań        |  |
| <br>[⊴ (        | Outlook 2016                | Ŵ         | Odinstaluj                     |  |
| <i>~</i> .      |                             |           |                                |  |

W prawym dolnym rogu paska zadań pojawi się ikona graficznego interfejsu użytkownika OpenVPN. Prawym przyciskiem myszy rozwiń opcje, wybierz "Import file" oraz odszukaj stworzony plik konfiguracyjny klienta OpenVPN.

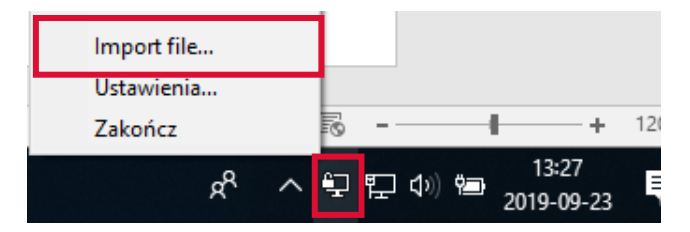

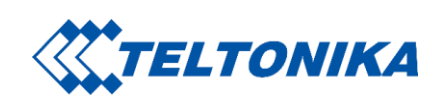

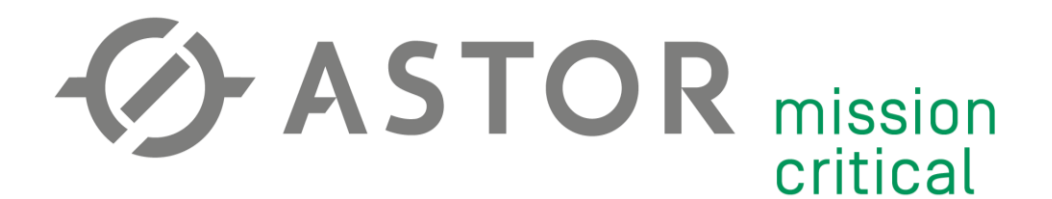

Po zaimportowaniu pliku połącz się z Serverem.

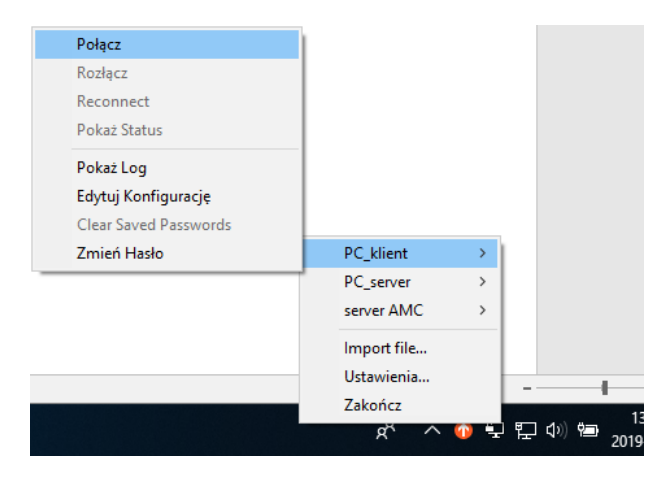

Proces łączenia z Serverem zakończy się komunikatem o przyznaniu IP w wirtualnej sieci.

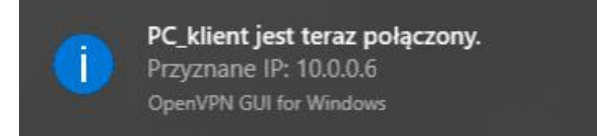

Ostatnim krokiem jest przetestowanie połączenia komendami ping. Testy rozpocznij od Servera wirtualnej sieci (10.0.0.1), następnie lokalnego IP modemu (192.168.1.1), a następnie urządzeń w sieci, do których chcesz mieć zdalny dostęp (np. 192.168.1.128).

| C:\Users\lukaszz>ping 10.0.0.1                                                                                                    |
|----------------------------------------------------------------------------------------------------|
| Pinging 10.0.0.1 with 32 bytes of data:<br>Reply from 10.0.0.1: bytes=32 time=79ms TTL=64<br>Reply from 10.0.0.1: bytes=32 time=81ms TTL=64<br>Reply from 10.0.0.1: bytes=32 time=102ms TTL=64<br>Reply from 10.0.0.1: bytes=32 time=92ms TTL=64                         |
| Ping statistics for 10.0.0.1:<br>Packets: Sent = 4, Received = 4, Lost = 0 (0% loss),<br>Approximate round trip times in milli-seconds:<br>Minimum = 79ms, Maximum = 102ms, Average = 88ms                                                                               |
| C:\Users\lukaszz>ping 192.168.1.1                                                                                                    |
| Pinging 192.168.1.1 with 32 bytes of data:<br>Reply from 192.168.1.1: bytes=32 time=69ms TTL=64<br>Reply from 192.168.1.1: bytes=32 time=77ms TTL=64<br>Reply from 192.168.1.1: bytes=32 time=73ms TTL=64<br>Reply from 192.168.1.1: bytes=32 time=88ms TTL=64           |
| Ping statistics for 192.168.1.1:<br>Packets: Sent = 4, Received = 4, Lost = 0 (0% loss),<br>Approximate round trip times in milli-seconds:<br>Minimum = 69ms, Maximum = 88ms, Average = 76ms                                                                             |
| C:\Users\lukaszz>ping 192.168.1.128                                                                                                    |
| Pinging 192.168.1.128 with 32 bytes of data:<br>Reply from 192.168.1.128: bytes=32 time=69ms TTL=63<br>Reply from 192.168.1.128: bytes=32 time=71ms TTL=63<br>Reply from 192.168.1.128: bytes=32 time=74ms TTL=63<br>Reply from 192.168.1.128: bytes=32 time=91ms TTL=63 |
| Ping statistics for 192.168.1.128:<br>Packets: Sent = 4, Received = 4, Lost = 0 (0% loss),<br>Approximate round trip times in milli-seconds:<br>Minimum = 69ms, Maximum = 91ms, Average = 76ms                                                                           |

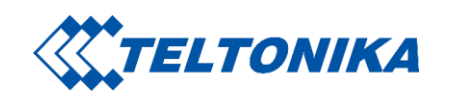

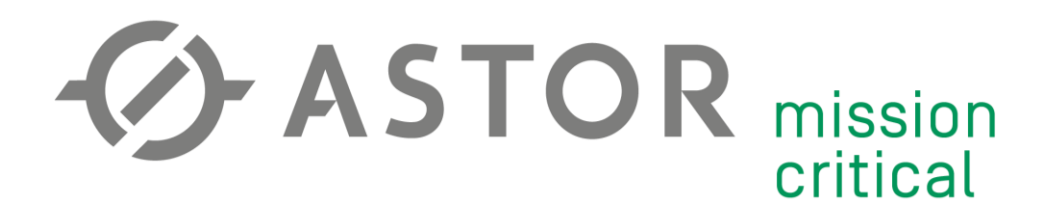

#### DYNAMICZNY DNS - DLA KART SIM Z DYNAMICZNYM ADRESEM IP

#### 1. DNS i DDNS

Usługa DNS (Domain Name System) umożliwia przetłumaczenie adresu IP z postaci numerycznej na domenową. Serwisy DDNS (Dynamic Domain Name System) są w stanie świadczyć taką usługę dla dynamicznie zmieniających się adresów IP (głównie stosowane w przypadku kart SIM z publicznym adresem IP).

Połączenie z Serverem OpenVPN zostanie przerwane, gdy jego adres IP (przydzielany dynamicznie przez operatora) zostanie zmieniony. W takiej sytuacji stosuje się DDNS, np. linię *"remote 213.158.208.138 1194"* w pliku konfiguracyjnym zmieniamy na *"remote vpnamc.ddns.net"*.

#### 2. Konfiguracja DDNS (więcej przykładów na https://wiki.teltonika.lt/view/DDNS\_Configuration\_Examples)

Załóż konto na jednym z serwisów DDNS wspieranym przez modemy Teltonika (dyn.com, dyndns.org, noip.com oraz wiele innych). Na wybranym przez siebie serwisie stwórz swoją domenę, wpisując nazwę oraz WAN IP modemu (zakładka Status -> Overview), np.

| Hostname 🖯                                          | Domain 🛛       |   |  |  |
|-----------------------------------------------------|----------------|---|--|--|
| vpnamc                                              | ddns.net       | ~ |  |  |
| Record Type                                         | IPv4 Address 💿 |   |  |  |
| DNS Host (A) ()                                     | 188 125 58 120 |   |  |  |
| 🔿 AAAA (IPv6) 🕲                                     |                |   |  |  |
| O DNS Alias (CNAME) 📵                               |                |   |  |  |
| O Web Redirect ()                                   |                |   |  |  |
| Manage your Round Robin, TXT, SRV and DKIM records. |                |   |  |  |
| Wildcard 🛛                                          |                |   |  |  |
| Upgrade to Enhanced                                 |                |   |  |  |
| to enable wildcard hostnames.                       |                |   |  |  |
| MX Records                                          |                |   |  |  |
| Add MX Records                                      |                |   |  |  |
|                                                     |                |   |  |  |

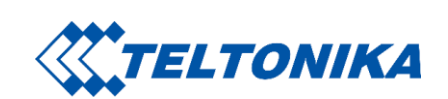

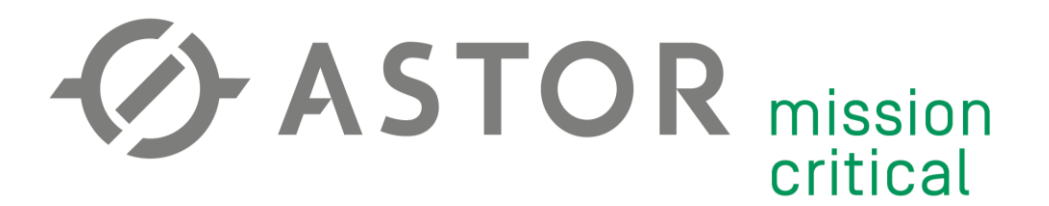

Przejdź do zakładki Services -> Dynamic DNS. Domyślnie stworzona jest jedna, nieaktywna instancja DDNS. Przejdź do jej edycji przyciskiem "Edit".

| .Λ.            | SEDVICES                             | DYNAMIC DNS OVERVIEW |                                                               |                                      |                            |             |  |
|----------------|--------------------------------------|----------------------|---------------------------------------------------------------|--------------------------------------|----------------------------|-------------|--|
| √° V<br>STATUS | MOBILE UTILITIES                     | MYDDNS               | Status: Stopped<br>Hostname:<br>yourhost.example.com<br>IP: - | Last Update: Never<br>Next Update: - | Check Interval: 10 minutes | off on      |  |
| NETWORK        | INPUT/OUTPUT<br>AUTO REBOOT          | ADD DYNAMIC D        | IS CONFIGURATION                                              |                                      |                            |             |  |
| €<br>SERVICES  | DYNAMIC DNS<br>WAKE ON LAN<br>MODBUS | NAME                 |                                                               |                                      |                            | ADD         |  |
| ß              | MQTT<br>NTP<br>VPN                   |                      |                                                               |                                      | S                          | AVE & APPLY |  |

Zaznacz okno "Enable", wybierz serwis DDNS, którego używasz, wypełnij nazwę użytkownika oraz hasło. Z tabeli źródła IP wybierz opcję "Public" i zostaw domyślne URL wykrywające Twoje IP. Dobierz częstotliwość wykrywania oraz wymuszania nowego IP.

| ٨               |                                 | DYNAMIC DNS DETAILS FOR: MYDDNS         |
|-----------------|---------------------------------|-----------------------------------------|
| ∕√ \/<br>status | SERVICES                        | Enabled off on                          |
|                 | MOBILE UTILITIES                | Lookup Hostname vpnamc.ddns.net         |
| NETWORK         | CLOUD SOLUTIONS<br>INPUT/OUTPUT | DDNS Service provider                   |
|                 | AUTO REBOOT                     | Domain vpnamc.ddns.net                  |
| င့်ဦ            | DYNAMIC DNS                     | Username                                |
| SERVICES MODBUS | Password 💿                      |                                         |
| Ć               | MQTT                            | IP address source Public V              |
| VPN             |                                 | URL to detect http://checkip.dyndns.com |
| SYSTEM          | CLI                             | Check Interval 10 minutes V             |
|                 |                                 | Force Interval 72 hours V               |
|                 |                                 | SAVE & APPLY                            |

Zapisz konfigurację przyciskiem "Save".

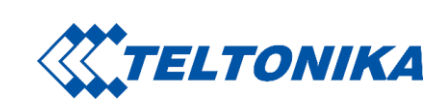

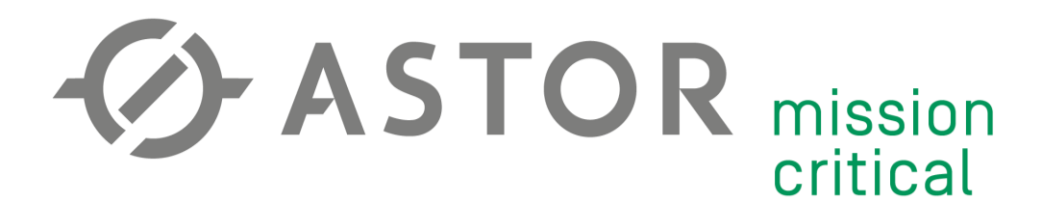

Ostatnim krokiem jest zezwolenie na zdalny dostęp. Przejdź do zakładki System -> Administration. Następnie w zakładce Access Control zaznacz pole "Enable remote HTTP access".

| ∧√√<br>status  | <u>SYSTEM</u>                                                                         | SSH<br>Enable SSH access off on        |
|----------------|---------------------------------------------------------------------------------------|----------------------------------------|
| NETWORK        | ADMINISTRATION<br>GENERAL<br>DIAGNOSTICS<br>LOGGING<br>ACCESS CONTROL<br>TROUBLISHOOT | Remote SSH access off on Port 22 WEBUI |
| کې<br>SERVICES | PROFILES                                                                              | Enable HTTP access                     |
|                | USER SCRIPTS<br>Backup                                                                | off on<br>Redirect to HTTPS            |
| SYSTEM         | FLASH FIRMWARE<br>REBOOT                                                              | Enable remote HTTP access off on       |
|                |                                                                                       | Port 80                                |
|                |                                                                                       | Enable remote HTTPS access off on      |
|                |                                                                                       |                                        |

Jeśli konfiguracja przebiegła pomyślnie, w zakładce Dynamic DNS pojawi się status pozytywnego przydzielenia domeny, a zdalny dostęp będzie możliwy.

| <b>TELTONIKA</b> |           | MYDDNS        | Status: Running<br>Hostmanner<br>vpnamc.ddns.net<br>IP- 188 125 58 120 | Last Update:<br>Next Update |
|------------------|-----------|---------------|------------------------------------------------------------------------|-----------------------------|
| UTHORIZATION     | admin     |               | IF. 100.120.00.120                                                     |                             |
| UIRED            |           |               |                                                                        |                             |
| enter your       | Password* | ADD DTNAMIG I |                                                                        |                             |
| ie and<br>d      |           |               |                                                                        |                             |
|                  |           | NAME          |                                                                        |                             |
|                  | LOG IN    |               |                                                                        | )                           |
|                  |           |               |                                                                        |                             |

Po przetestowaniu domeny, w pliku konfiguracyjnym Klienta OpenVPN zmień adres IP i port z linii *"remote ..."* na domenę, np. *"remote vpnamc.ddns.net"*.

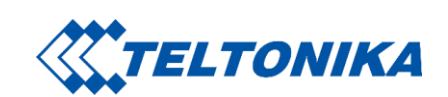